## Logging into Email

## 1. Go to mail.office365.com

- 2. Enter your E-mail address ((LastnameFirstinitial5-digit student number@stxavier.org)
  - a. Example: <a href="mailto:smithj10234@stxavier.org">smithj10234@stxavier.org</a>
  - b. The email address was given to each student at the Math placement test. It is the student's username followed by @stxavier.org.
- 3. Enter your password and click Sign In
  - a. The password was made by the student after the Math placement test.

\* If you don't remember your credentials, please contact <u>helpdesk@stxavier.org</u>. They can provide your email address and reset the password for your email account.